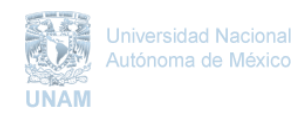

#### GUÍA RÁPIDA SISTEMA DE ELECCIONES.

#### 1. ACCESO

La aplicación para el proceso de elecciones se habilita de acuerdo a las fechas de convocatoria de cada una de las elecciones.

Existen dos formas principales para acceder al sistema:

- A través de la página oficial de la Dirección de Personal : <u>www.personal.unam.mx</u> (altamente recomendado). Menú inferior "Servicios Institucionales".
- o O, bien, entrar directamente al sitio: <u>www.personal.unam.mx/elecciones</u>

| # 問 Acerca de la DGPE 문                                                                                                    | 🛚 Correo DGPE 🛛 Correo Instituc                                                                                                    | ional 🍁 Encuesta de Calidad<br>del Servicio                                                                                                    | Oficina Virtual Sistema de Información y de Gestón |
|----------------------------------------------------------------------------------------------------|----------------------------------------------------------------------------------------------------|----------------------------------------------------------------------------------------------------|----------------------------------------------------|
| La Drección General de Personal (DGP)<br>misión de delas gentionary resolver<br>Direcciones de Ante a salace:<br>• Annembración de Personal • Peter<br>Para cumple con sus functiones, atendo<br>Paranal, larra a calo los porcesos de la<br>dependencias subventiarias, y cumple<br>comprende las arcacicanos genuella<br>território, lapo la nomanificiad, los acos | a) es una dependencia de la Secretaria A<br>los asuncios labonales, contractuelles, n<br>functiones sententiñes de la institució<br>aconest adurates -> Sintemas<br>e una importanten Agenda de Trabajo, por<br>reformación mediares Servicos Institución<br>los Comprensions com los Capantes<br>no dos y conventos establección: | dministrativa que lisere la<br>nominales y de servicia,<br>n. Se organiza en tres<br>porcione los Servicios al<br>ueles con las entidades y<br>os e instituciones, que<br>mpresus prestadoras de |                                                    |
| Agenda                                                                                                    | Servicios al Bervicios al Institucionales<br>Personal Acceso a Archivos<br>ación de Administración de h                                                                                                    | C organismos e<br>Instituciones<br>AAPHURAM<br>IPS Child Punas                                                                                                    | Servicios<br>Institucionales                       |
| Atención Infantii<br>(CENDT's) Ahorro 5<br>Calendarios Constan<br>Circulares Concurs<br>Comisiones Miotas Datos P                                                                                                    | io Câlculo de Impuest<br>Solidario Comprobación de<br>ectas Nomina<br>sos de Escalatón Concursos<br>fersonales Consulta de Informu                                                                                                    | as FOVISSSTE<br>Fundación UNAM<br>INFONACOT<br>ISSSTE - Recuperación<br>ción Directodorer de Sonácion                                                                                            | Acceso a Archivos                                  |
| Capacitación Informac<br>Contratos Colectivos Prestado<br>Bases y Convenios Informac<br>Control de Gestión Informac                                                                                                    | ción de Empresas<br>oras de Servicios SMCA<br>ción de Nómina Credi-UNAM<br>ción Seguros Detección de                                                                                                    | NES STUNAM<br>Universidades                                                                                                    | Administración de NIP's                            |
| Correo Institucional Inscripci<br>Oticina 1                                                                                                    | són a Cursos Capacitación<br>Virtual Directorio de                                                                                                    |                                                                                                    | Cálculo de Impuestos                               |
|                                                                                                    |                                                                                                    |                                                                                                    | Comprobación de<br>Nómina                          |
|                                                                                                    |                                                                                                    |                                                                                                    | Concursos                                          |
|                                                                                                    |                                                                                                    |                                                                                                    | Consulta de Información                            |
|                                                                                                    |                                                                                                    |                                                                                                    | Consulta Inscripciones<br>SMCA                     |
|                                                                                                    |                                                                                                    |                                                                                                    | Credi-UNAM                                         |
|                                                                                                    |                                                                                                    |                                                                                                    | Detección de<br>Necesidades de<br>Capacitación     |
|                                                                                                    |                                                                                                    |                                                                                                    | Directorio de<br>Subcomisiones Base                |
|                                                                                                    |                                                                                                    |                                                                                                    | Elecciones                                         |
|                                                                                                    |                                                                                                    |                                                                                                    | Ectimulae                                          |

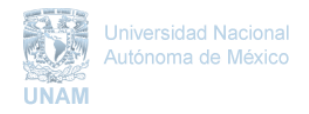

### 2. AUTENTICACIÓN

Una vez que haya ingresado a la página principal, es necesaria la autenticación, proporcionando la clave de usuario y contraseña. Cabe destacar que el usuario y contraseña se crean por cada proceso de elección, por lo que estas claves no son las mismas que se utilizan en otras aplicaciones de la DGP o en elecciones de años anteriores.

| Sistema de Autenticación para<br>Aplicaciones |
|-----------------------------------------------|
| Cleve de Ukuarite:                            |
| CONdo Su contraseña?<br>Actuale su perti      |
| Sistema de Autenticación para<br>Aplicaciones |
| Clave de Usuario: Usuario                     |
| Contraseña:                                   |
| Inicio de sesión                              |
| ¿Olvidó su contraseña?<br>Actualice su perfil |

# 3. PAGINA INICIAL

Dentro de la página inicial de la aplicación, encontrará una barra de herramientas (recuadro amarillo), así como una descripción de las elecciones en las que participa su entidad (recuadro rojo) y un listado de opciones (recuadro verde).

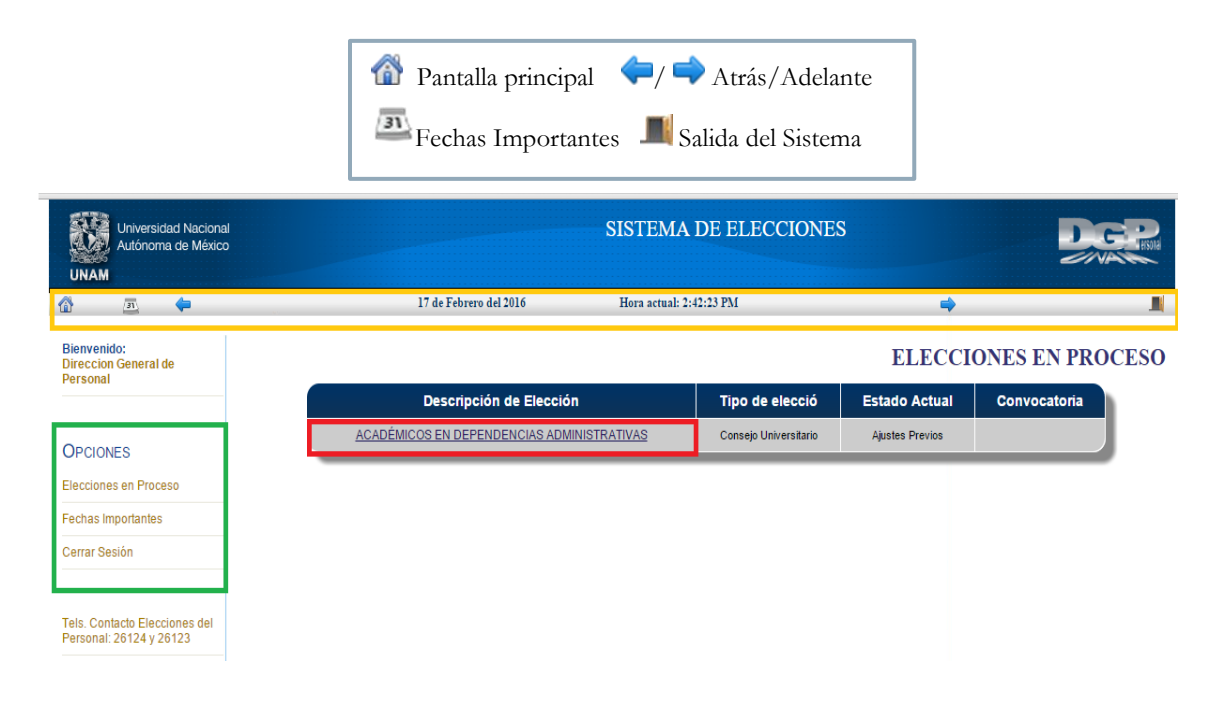

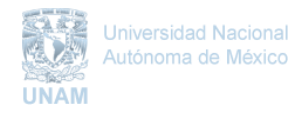

# 4. PAGINA ELECCIÓN

Al dar clic a la descripción de la elección se encontrarán las siguientes herramientas:

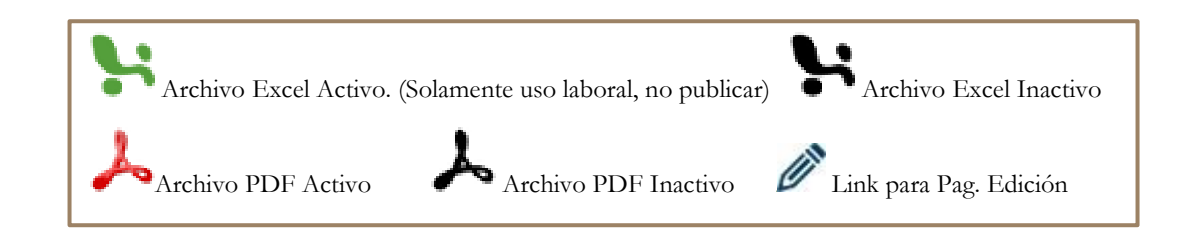

| Universidad Nacional<br>Autónoma de México<br>UNAM       |             |                                                                                                 | SISTEMA DE ELECC<br>CONSEJO UNIVERSI                                                                                                  | CIONES<br>ITARIO  |                 |         |        | 2      |          |
|----------------------------------------------------------|-------------|-------------------------------------------------------------------------------------------------|----------------------------------------------------------------------------------------------------|-------------------|-----------------|---------|--------|--------|----------|
| 31                                                       |             | 17 de Febrero del 2016                                                                          | Hora actual: 2:42:44 PM                                                                                                    |                   |                 | -       |        |        | 2 📕      |
| Bienvenido:<br>Direccion General de<br>Personal          |             |                                                                                                 |                                                                                                    |                   |                 |         | EL     | IJA SU | J OPCIÓN |
|                                                          | Cve         | Nombre                                                                                          | Subnivel                                                                                                    | T.Elec            | T.Eleg P        | P.Elec  | P.Eleg | E.Elec | E.Eleg   |
| OPCIONES                                                 | 7           | ACADÉMICOS EN DEPENDENCIAS<br>ADMINISTRATIVAS                                                   | DIRECCION GENERAL DE<br>PERSONAL                                                                                                    |                   | 5               | ٢       | 2      | Ø      | Ø        |
| Elecciones en Proceso                                    | _           |                                                                                                 |                                                                                                    | _                 |                 | -       | _      | _      |          |
| Fechas Importantes                                       |             |                                                                                                 |                                                                                                    |                   |                 |         |        |        |          |
| Cerrar Sesión                                            |             |                                                                                                 |                                                                                                    |                   |                 |         |        |        |          |
| Tels. Contacto Elecciones del<br>Personal: 26124 y 26123 |             |                                                                                                 |                                                                                                    |                   |                 |         |        |        |          |
|                                                          |             | Hecho en México, <u>Derechos revervados.</u> UNAN<br>Última Actualiz<br>Dirección: Av. Universi | 4. 2010. Esta página no puede ser reproducida. DO<br>ación: Jueves 12 de junio de 2014.<br>dad 3000. Ciudad Universitaria. C.P. 04510 | GPE. Version 3.   | 2               |         |        |        |          |
|                                                          | Se requiere | ualquiera de los siguientes exploradores: Internet Exp                                          | lorer 7 o superior. Google Chrome Versión 3 o su                                                                                      | perior, Firefox 1 | Versión 3 o sup | oerior, |        |        |          |

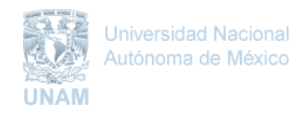

# 5. EDICIÓN DE LISTADOS

En la página de edición se encontrará una lista previa del padrón con todos los posibles electores o elegibles. Se recomienda <u>VERIFICARLA</u>, debido a que no es definitiva y las modificaciones varían de acuerdo a su entidad.

#### Agregar o Eliminar usuario:

- Se ingresa el núm. de empleado.
- Posteriormente apretamos el botón buscar.
- o Automáticamente la aplicación nos proporcionará los datos de dicho registro.
- o Confirmamos nuevamente nuestra acción.
- o Los cambios se verán reflejados en el listado y en el contador de cada tabla.

|      |               |                   |        |                                           | Total de | Electores: |
|------|---------------|-------------------|--------|-------------------------------------------|----------|------------|
| Cve. | Num.<br>Trab. | RFC               | Nombre | Categoria                                 | Ant.     | Marca      |
| 7    |               |                   |        | TECNICO ACADEMICO TITULAR B TIEMPO COMPL  | 30       |            |
| 7    |               |                   |        | TECNICO ACADEMICO TITULAR A TIEMPO COMPL  | 32       |            |
| 7    |               |                   |        | TECNICO ACADEMICO TITULAR A TIEMPO COMPL  | 23       |            |
| 7    | 8             |                   |        | TECNICO ACADEMICO ASOCIADO C TIEMPO COMP  | 23       |            |
| 7    |               |                   |        | TECNICO ACADEMICO ASOCIADO A TIEMPO COMP  | 20       |            |
| 7    |               |                   |        | TECNICO ACADEMICO TITULAR B TIEMPO COMPL  | 32       |            |
| 7    | •••••         |                   |        | TECNICO ACADEMICO ASOCIADO C TIEMPO COMP  | 31       |            |
| 7    | -             |                   |        | TECNICO ACADEMICO ASOCIADO A TIEMPO COMP  | 25       |            |
| 7    |               | 2001110002100 201 |        | TECNICO ACADEMICO ASOCIADO B TIEMPO COMP  | 17       |            |
| 7    |               |                   |        | TECNICO ACADEMICO TITULAR B TIEMPO COMPL. | 29       |            |

#### Edición de Listados Electores - direccion general de personal

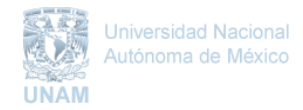

# 6. FECHAS IMPORTANTES

Cada proceso de elección cuenta con fechas específicas e inamovibles. Estas "Fechas Importantes" se pueden hallar dentro de la barra de herramientas u opciones. *NO OLVIDE CONSULTARLAS.* 

| OPCIO                   | DNES                           |                                                |                                                             |  |  |  |
|-------------------------|--------------------------------|------------------------------------------------|-------------------------------------------------------------|--|--|--|
| Elecciones en Proceso   |                                |                                                |                                                             |  |  |  |
| Fechas Importantes      |                                | FECHAS IMPORTANTE                              |                                                             |  |  |  |
| Cerrar Sesión           |                                | Fechas Importantes para: Consejo Universitario |                                                             |  |  |  |
|                         |                                | Del 19-01-2016 al 03-03-2016                   | Archivos excel y modificaciones a los listados              |  |  |  |
|                         |                                | 03-03-2016                                     | Cierre de edición<br>Bloqueo de archivos excel.             |  |  |  |
| Tels. Co                | ontacto Elecciones del         | Apartir del 04-03-2016                         | Descarga de archivos PDF                                    |  |  |  |
| Personal: 26124 y 26123 |                                | 07-03-2016                                     | Apertura de edición y archivos excel de trabajo.            |  |  |  |
|                         |                                | 28-03-2016                                     | Cierre de archivos excel y edición del listado de elegibles |  |  |  |
|                         | Envío de listados previos      | 04-04-2016                                     | Se envían los listados previos de electores a la DGAE       |  |  |  |
|                         | Cierre de Edición de Electores | 11-04-2016                                     | Cierre de archivos excel y edición del padrón de electores  |  |  |  |
|                         | Día de la Elección             | 14-04-2016                                     |                                                             |  |  |  |

# 7. <u>RECOMENDACIONES Y CONTACTO</u>

Se invita cordialmente a la comunidad universitaria a que haga uso de la aplicación, previamente a las fechas límite. En este proceso, el principal objetivo de la Dirección General de Personal es brindar el apoyo necesario para lograr una elección rápida, ágil y sencilla.

Cualquier duda o comentario nuestras extensiones se encuentran disponibles: 26123 y 26124.